## Enrolling in the Blackboard Orientation Course

Step 1: Log into <u>Blackboard</u> using your nine digit Student ID and <u>CNA Password</u> Step 2: Click on "**Institution Page**" on the left of the page as shown below

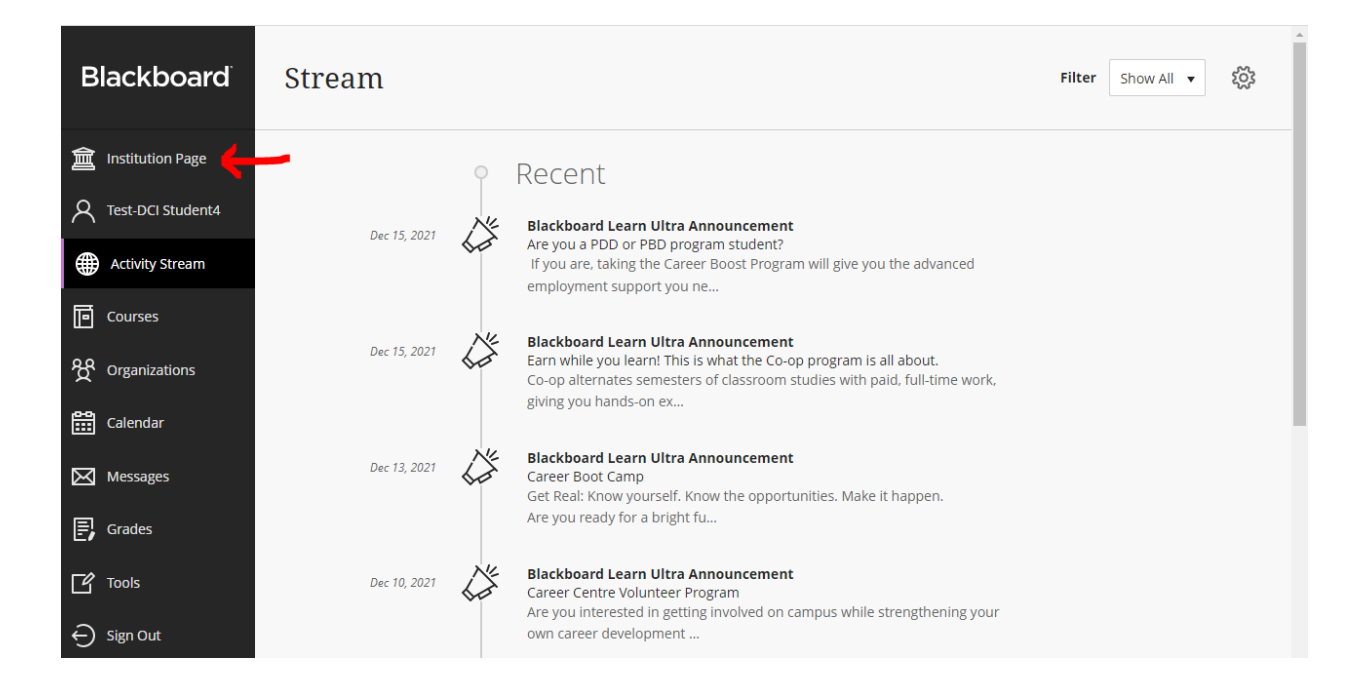

Step 3: Click on "Check out Strong Start Here: Welcome to Douglas College"

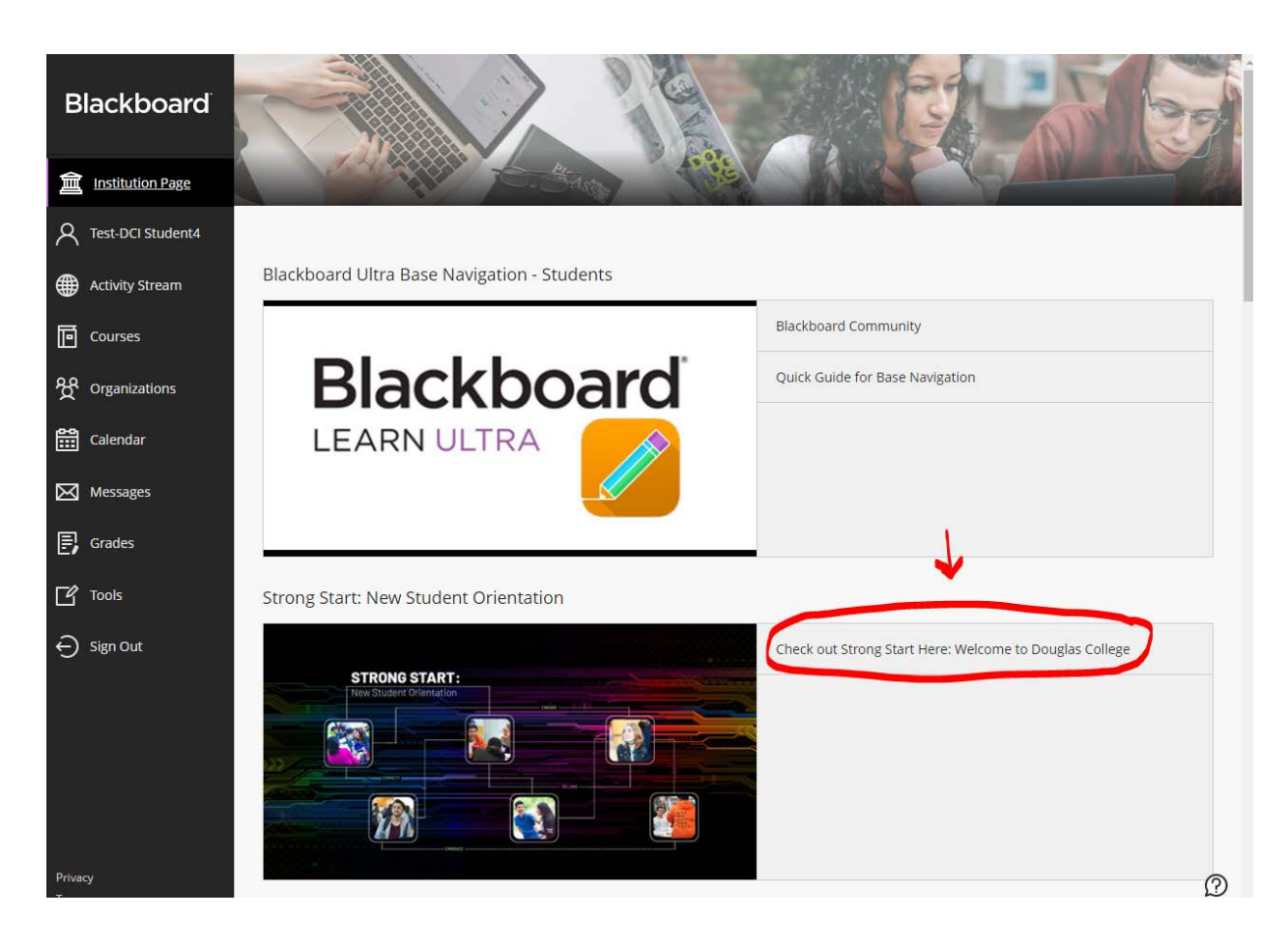

## Step 4: Click the "+ Enroll" button

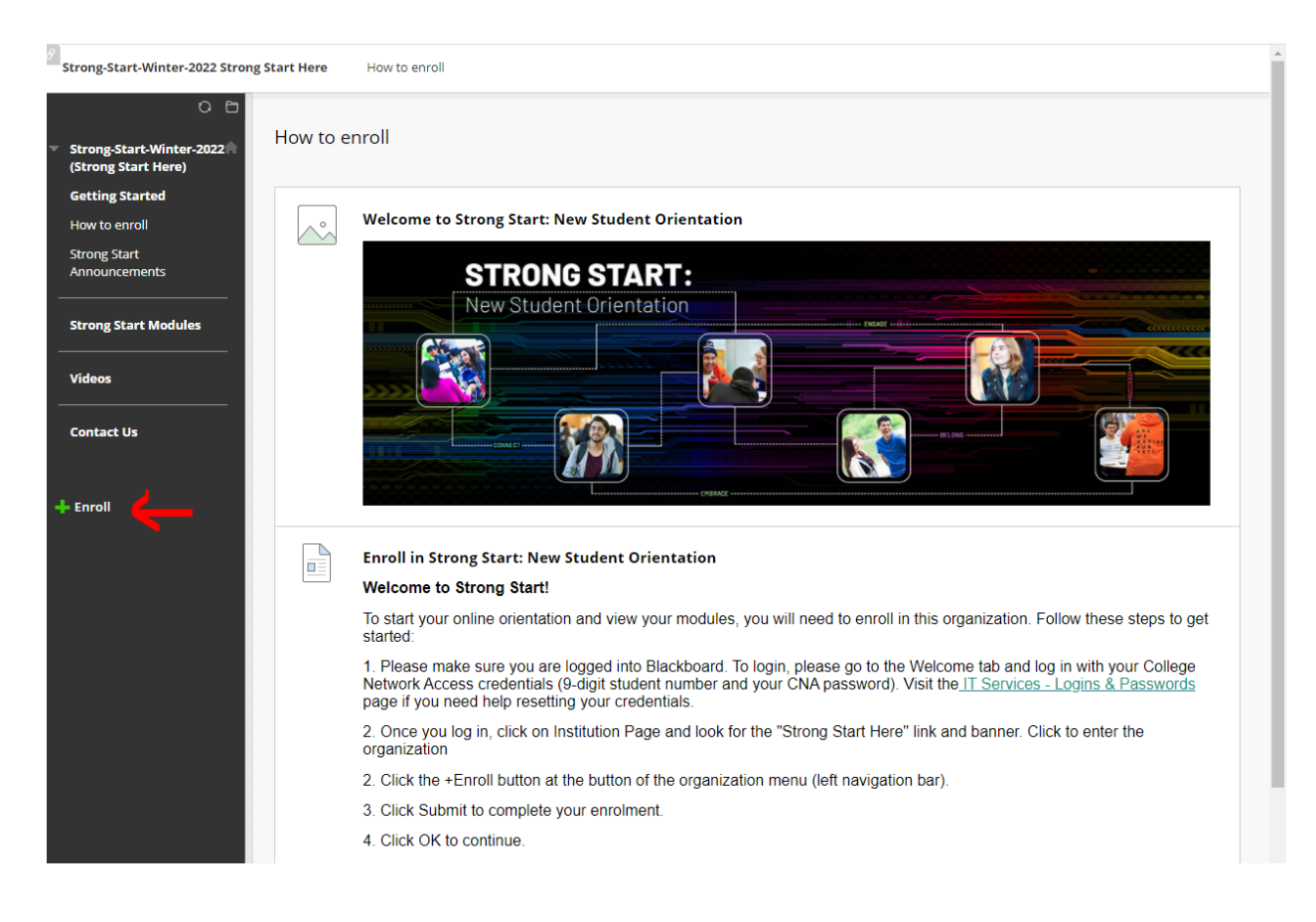

Step 5: Click **"Submit"** to complete your enrolment then **"OK"** to continue.